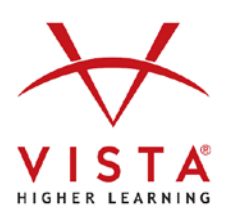

## Student Guide for LTI-Advantage

NOTE: If your instructor has set his/her course in the LMS to automatically transfer grades from VHL, you must follow the procedure described below to ensure that your VHL grades are communicated to the LMS.

- 1. Your instructor has the ability to add different types of "deep links" to your LMS class. These might be links to specific assignments, or to more general pages within the vhlcentral platform.
- 2. The first time you click on one of these links, you will be prompted to log in to vhlcentral in order to associate your LMS account with your vhlcentral account. As seen in the screenshot, if you don't yet have an account in vhlcentral, you can create one as part of this process.
  - a. That is the only time you will ever need to log in to vhlcentral to access the links that are accessible in your LMS account. Even for future classes in upcoming terms, your two accounts are now linked.

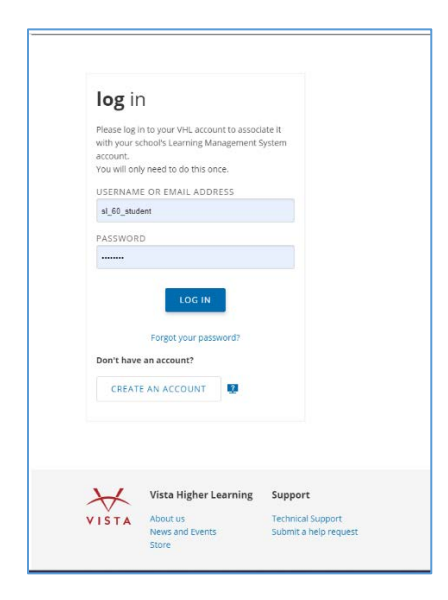

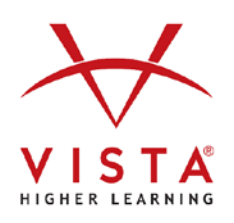

- 3. If you are not yet enrolled in a vhlcentral course, this process will automatically enroll you in the vhlcentral course that your instructor has already linked to the LMS course.
- 4. If you need to redeem a code in order to access the VHL program used for your course, you will prompted to do so.